## How do I log into a database from off campus?

You will need your MyDBU account information to login into a library database from offcampus.

**STEP 1.** First, visit the DBU Library website at <u>dbu.edu/library</u>. On the homepage, below the search bar are popular databases such as **EBSCO**, **JSTOR**, and **ProQuest**. Clicking on a database will prompt a login screen (see Step 2). **Tip**: Click **All Databases List** to view our full list!

| Search for items in the DBU Library WorldCat.org |                    |                      |                 |       |  |  |  |  |  |
|--------------------------------------------------|--------------------|----------------------|-----------------|-------|--|--|--|--|--|
| Da                                               | tabase             | er title, subject or |                 |       |  |  |  |  |  |
|                                                  |                    |                      |                 |       |  |  |  |  |  |
|                                                  | All Databases List |                      | EBSCO           | JSTOR |  |  |  |  |  |
|                                                  | P                  | roQuest              | Opposing Viewpo | SAGE  |  |  |  |  |  |

STEP 2. Click DBU LOGIN.

| Select a service to sign into. |             |  |  |  |  |
|--------------------------------|-------------|--|--|--|--|
| Remember my selection          |             |  |  |  |  |
|                                | DBU LOGIN   |  |  |  |  |
|                                | GUEST LOGIN |  |  |  |  |
|                                |             |  |  |  |  |

## STEP 3. Enter full DBU email username and click Next. See example below:

Username is your full DBU email. For example, DBU username: jdoe4567@mail.dbu.edu

**Password** is the same password that you type to access your DBU email. If you need to reset your password, visit **password.dbu.edu** or call IT at 214-333-5500.

| DEBULAN BAPTIST UNIVERSITY |          |                |  |  |  |
|----------------------------|----------|----------------|--|--|--|
| Sign in                    |          |                |  |  |  |
| someone@dbu.edu            |          |                |  |  |  |
| Can't access your account? |          |                |  |  |  |
|                            |          |                |  |  |  |
|                            | Back     | Next           |  |  |  |
|                            |          |                |  |  |  |
| Y II                       | STATE OF | and the second |  |  |  |
|                            |          |                |  |  |  |

**STEP 4.** Enter your password and click **Sign in**. If are prompted to verify your account, you may choose to have a code texted to your phone or an automated call.

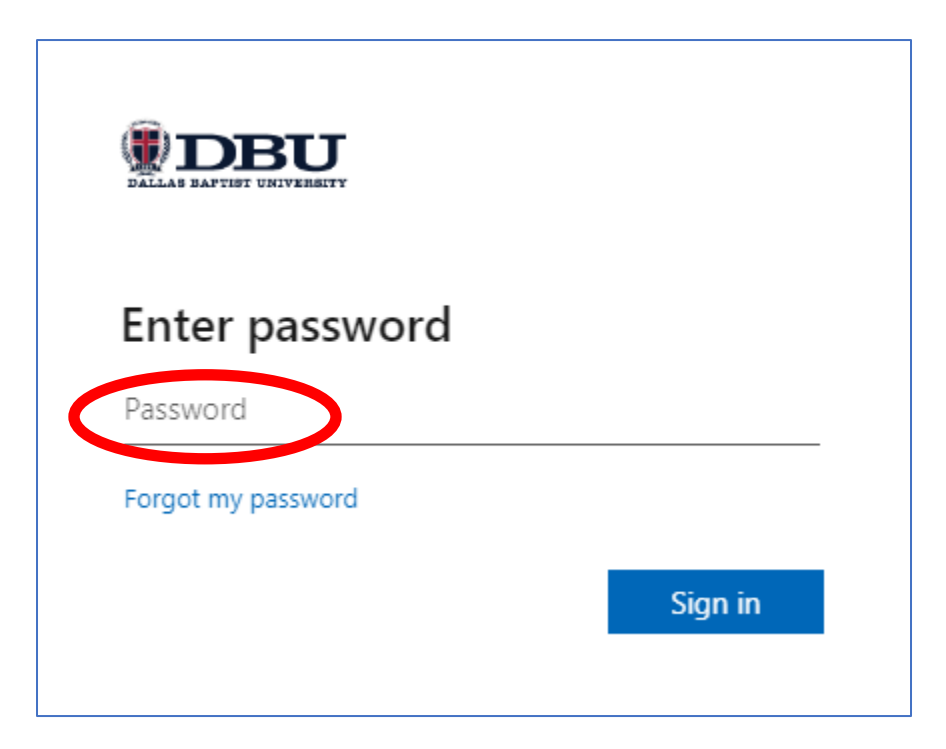

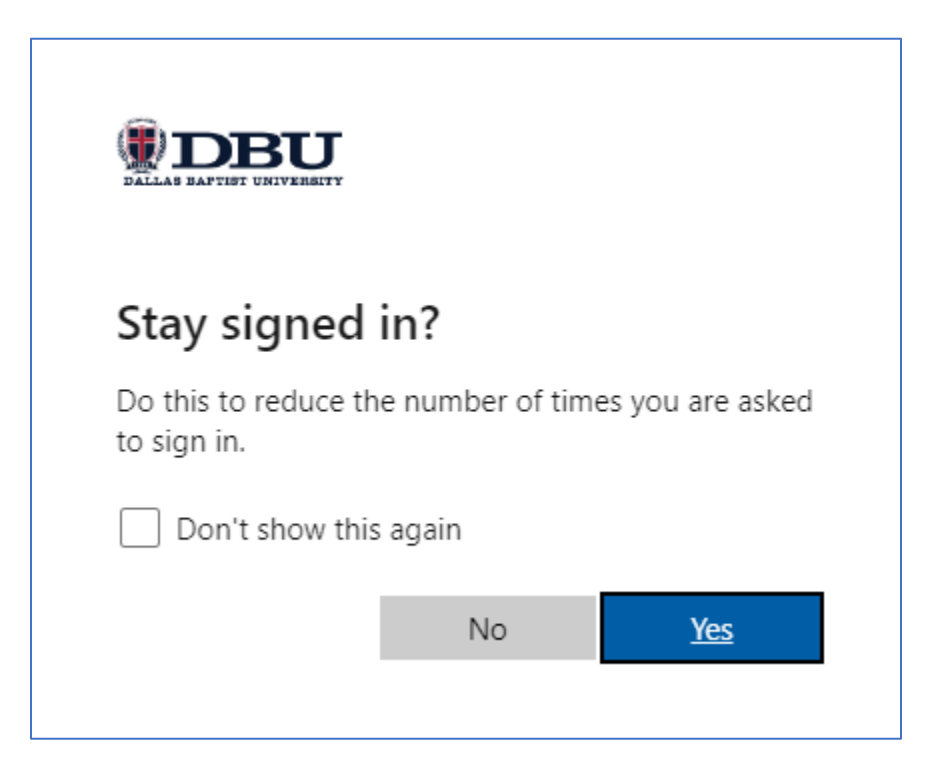

**STEP 6.** Congratulations! You can now access DBU library's databases. Your login is stored during a session, you don't have to re-enter your login to access other databases.

| New Search | Publications                                         | Subject Terms   | Cited References | Images | More | •                           |         |  |  |
|------------|------------------------------------------------------|-----------------|------------------|--------|------|-----------------------------|---------|--|--|
|            | Searching: Academic Search Complete Choose Databases |                 |                  |        |      |                             |         |  |  |
| EBSCOhost  |                                                      |                 |                  |        |      | Select a Field (optional) - | Search  |  |  |
|            | AND -                                                |                 |                  |        |      | Select a Field (optional) - | Clear ? |  |  |
|            | AND -                                                |                 |                  |        |      | Select a Field (optional) - | + $-$   |  |  |
|            | Basic Search                                         | Advanced Search | Search History   |        |      |                             |         |  |  |

## **Troubleshooting steps:**

- Try a different browser.
- Clear your browser.
- Test your password by logging into your DBU email.

You may always call the library at (214) 333-5221 to help you resolve the problem.